## Sora e-library How to guide

• Go to <a href="https://soraapp.com/welcome">https://soraapp.com/welcome</a>

Home

68 Explore DDA Shelf O Me

• or download the Sora app from apple or google (unfortunately there is no app for the amazon kindle but it works identically through the browser)

| Sign into your school                                                                       |                                                   |
|---------------------------------------------------------------------------------------------|---------------------------------------------------|
| Select your school                                                                          |                                                   |
| Primary Ebooks NOW                                                                          | Select Pyrtord CE Primary from the drop down menu |
| Pyrford CE Primary School                                                                   |                                                   |
| Southborough Church of England<br>Primary School                                            |                                                   |
| St Luke & St Philip's Primary School                                                        |                                                   |
| St Mary's CE Primary School                                                                 |                                                   |
| St. Aidan's Primary School                                                                  |                                                   |
|                                                                                             |                                                   |
| Sign into your school                                                                       | User name - first initial and surname             |
| Purford CE Primany School                                                                   |                                                   |
|                                                                                             | (or first 2 letters)                              |
| 2 Username                                                                                  | Password – 6 digit date of birth                  |
| Password                                                                                    | (or 5 digit if day is a single digit)             |
| Sign in                                                                                     |                                                   |
| Cigit in                                                                                    |                                                   |
|                                                                                             |                                                   |
| Q Search for a book Primary Ebooks NOW                                                      | E                                                 |
| EBOOKS NOW                                                                                  | Explore at the bottom takes you to the            |
| Preferences                                                                                 | collectors library search page to browse or       |
|                                                                                             | search for a book, key word or author.            |
|                                                                                             |                                                   |
|                                                                                             |                                                   |
| Stories so great, you'll want seconds! Always<br>available ebooks and audiotooks form April |                                                   |

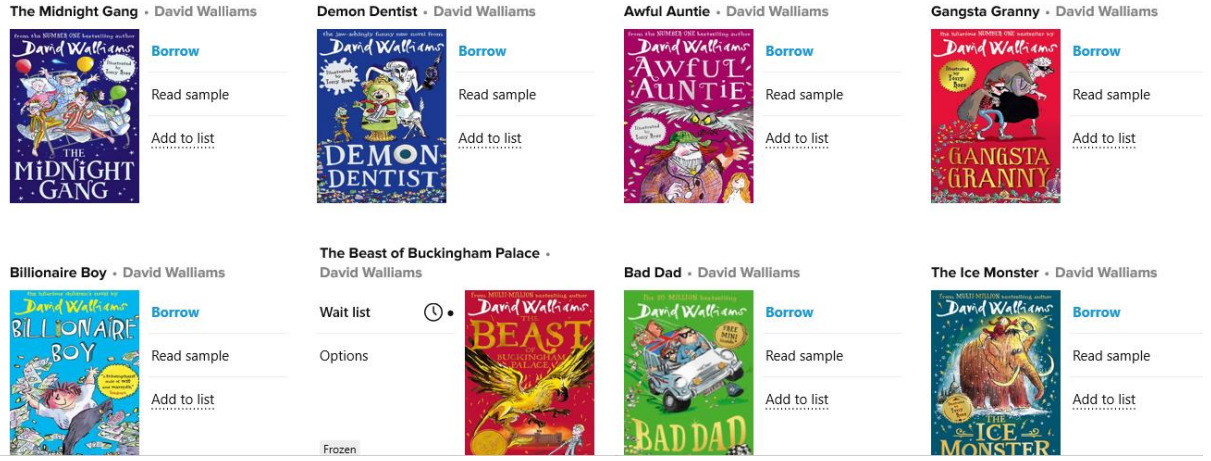

A search for an author brings up all their book. Eg David Walliams

- If it says Borrow you can borrow and begin reading straight away.
- If it says wait list (like the Beast ...) you can click and be added to the waiting list.
- You will get a notification in the top right hand corner when your book is available.
- You will need to accept this, or agree to wait longer if you are reading something else, otherwise they will offer the book on.

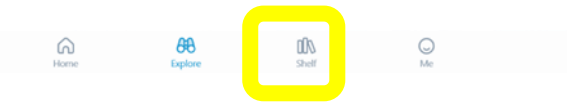

Click shelf to see the books you currently have on loan.

## Click on a book - to get this menu

| Open book      |               |
|----------------|---------------|
| Renew          | DUE IN 6 DAYS |
| Return         | >             |
| Send to device | >             |
| Mark as done   | >             |

- You get 7 days to read a book but you can renew (up to three days before it runs out) if you have not finished.
- You can return it early when you are done.
- Don't forget to mark as done and it will log the books you read.
- Unfortunately, you cannot renew a book if someone is waiting but you can go back on the waiting list to get the book returned to you and it will remember where you were.
- Click open the book to begin reading it should look like this.

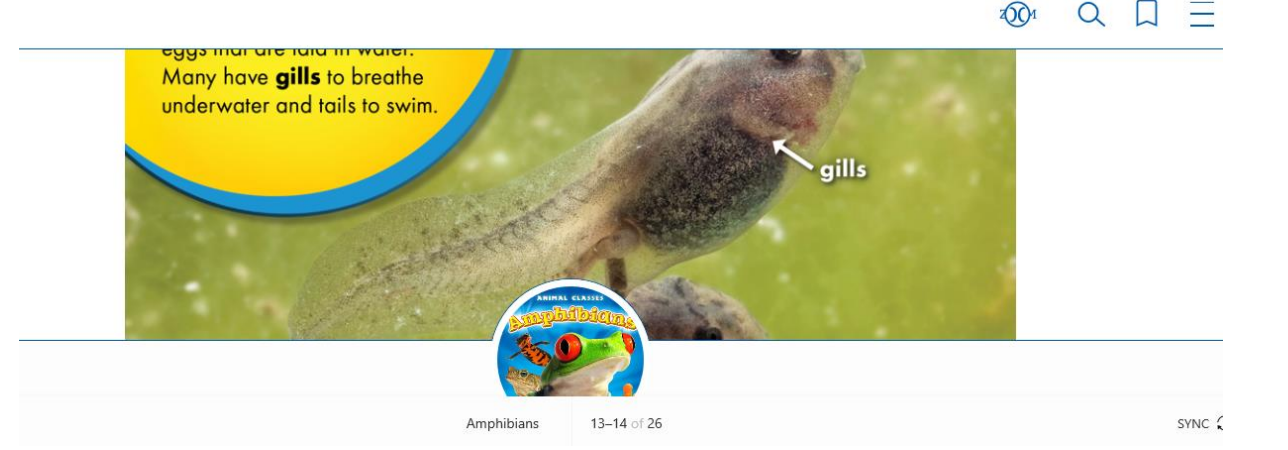

- Click on the middle of the screen to remove all the menus and just see the book.
- You can click on words to highlight and find the definition.
- In the top right the three lines are very useful

| Ξ                | ←                            | Reading Settings               | Dor    |           | Legible      |  |
|------------------|------------------------------|--------------------------------|--------|-----------|--------------|--|
| spent            | " Pe                         | ple aim for the stars, and     | l they |           |              |  |
|                  | end                          | up like goldfish in a bov      | wl.* ] |           | Scholar      |  |
| f the            | TEXT SC/                     | ALE                            |        |           |              |  |
| ad in<br>9 was   | Include accessibility sizes. |                                |        | Paperback |              |  |
| sand             |                              |                                |        |           | OpenDyslevic |  |
| Kon              | LIGHTIN                      |                                |        |           | Openbysiexie |  |
| sync $\mathbb C$ | BRIGHT                       |                                |        | Custom    |              |  |
|                  | BOOK DI                      | ESIGN                          |        |           |              |  |
|                  | Publis                       | her's Default                  |        |           |              |  |
|                  |                              | Apply a consistent text scale. |        |           |              |  |

- You can change the background to sepia great to avoid glare (essential for any dyslexic children or others who find focusing when reading a challenge)
- You can change the font size too
- If you scroll down, you can change the font. OpenDyslexic is excellent for those who find focusing on the text when reading a challenge.

You can earn badges and track your reading in the Me section.

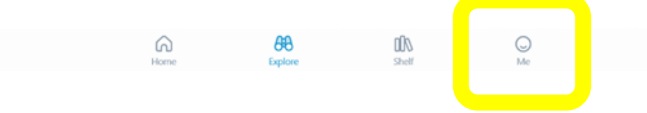

Now you are ready to enjoy a good book!